# BUKU MANUAL PENGGUNAAN WEBSITE (USER MANUAL)

## SISTEM INFORMASI AKADEMIK PADA SMK ITENAS KARAWANG

Siti Masturoh

2020

### Pendahuluan

Sistem Informasi Akademik pada SMK Itenas Karawng, merupakan website yang digunakan untuk sekolah SMK Itenas Karawang yang bertujuan mempermudah staf tata usaha dalam mengolah data siswa dan data guru, mempermudah wakil kurikulum, guru dan siswa dalam membuat jadwal matapelajaran dan melihat jadwal matapelajaran, mempermudah guru matapelajaran dalam memberikan nilai rapot kepada siswa. mempermudah pihak sekolah untuk memberikan informasi penting kepada masyarakat. Website ini dikembangkan oleh Siti Masturoh dan team.

#### PENGENALAN APLIKASI

Tampilan User Interface Website Sistem Informasi Akademik beberapa diantaranya :

1. Halaman Home Pengunjung

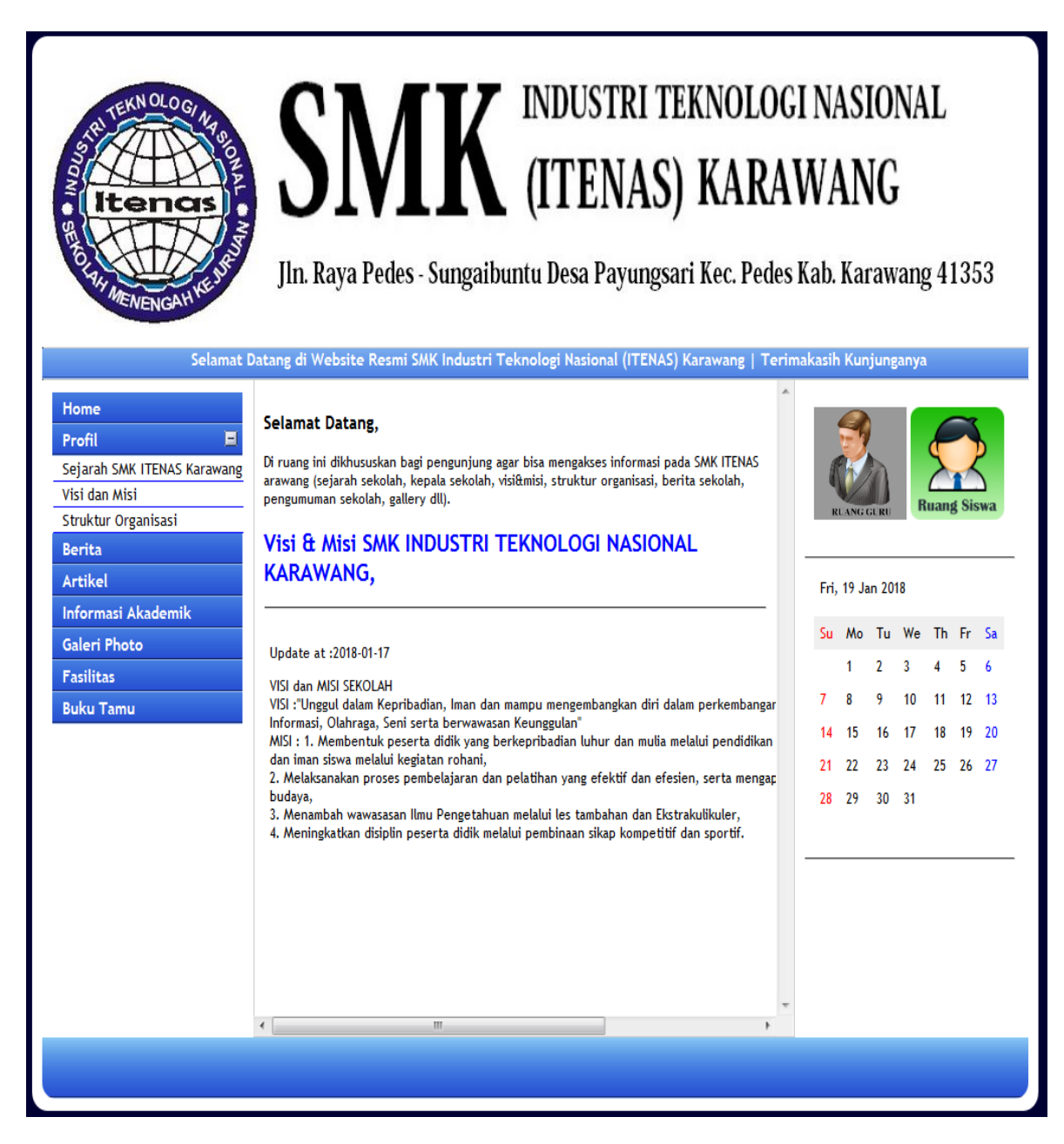

2

#### Gambar 1. Tampilan Home pengunjung

Pada gambar 1. Tampilan website pengunjung pada saat awal masuk ke situs website tersebut, para pengunjung dapat menlihat halaman-halaman yang ada pada menu-menu website seperti home, profil sekolah, berita, artikel, informasi akademik, galeri photo, fasilitas sekolah, buku tamu dan kalender. Di dalam home pengunjung juga terdapat menu login guru dan login siswa.

2. Halaman Login Admin

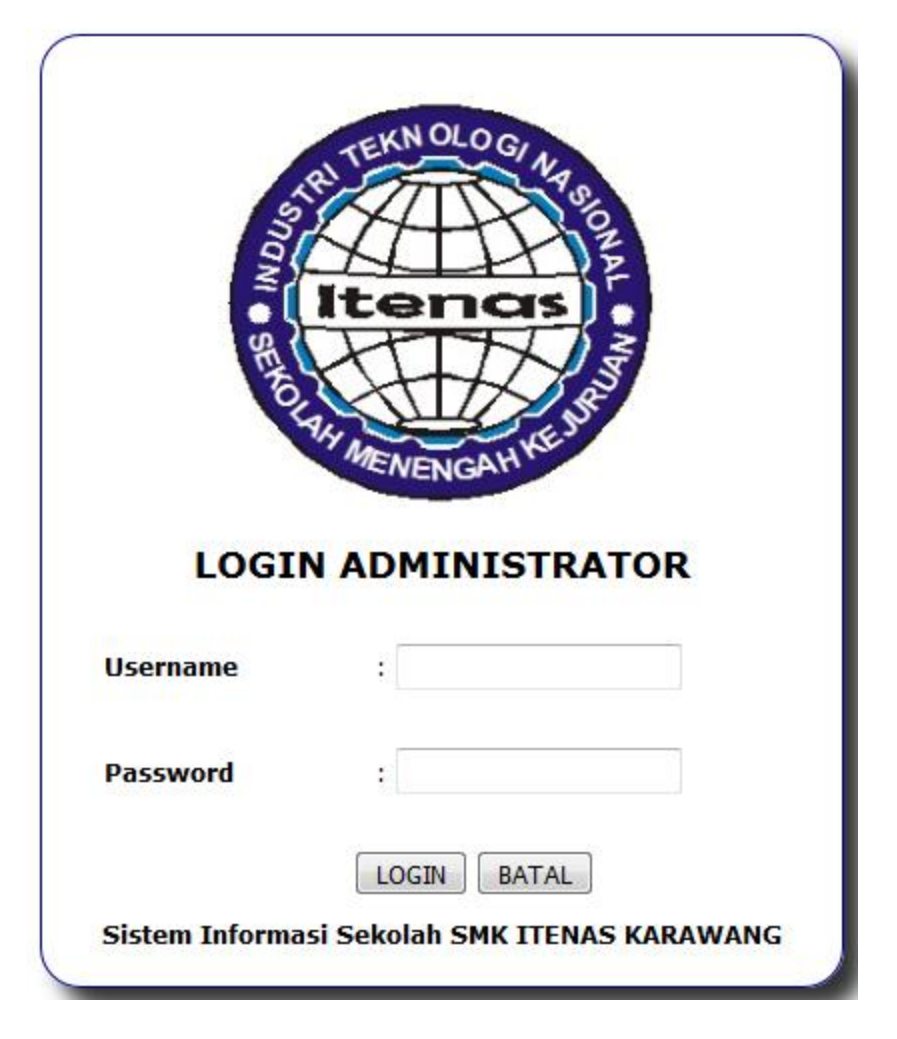

#### Gambar 2. Halaman login admin

Pada gambar 2. Tampilan login admin untuk admin masuk ke halaman admin. Admin harus memasukan username dan password lalu klik tombol login untuk masuk ke halaman menu admin.

3. Tampilan Halaman Admin

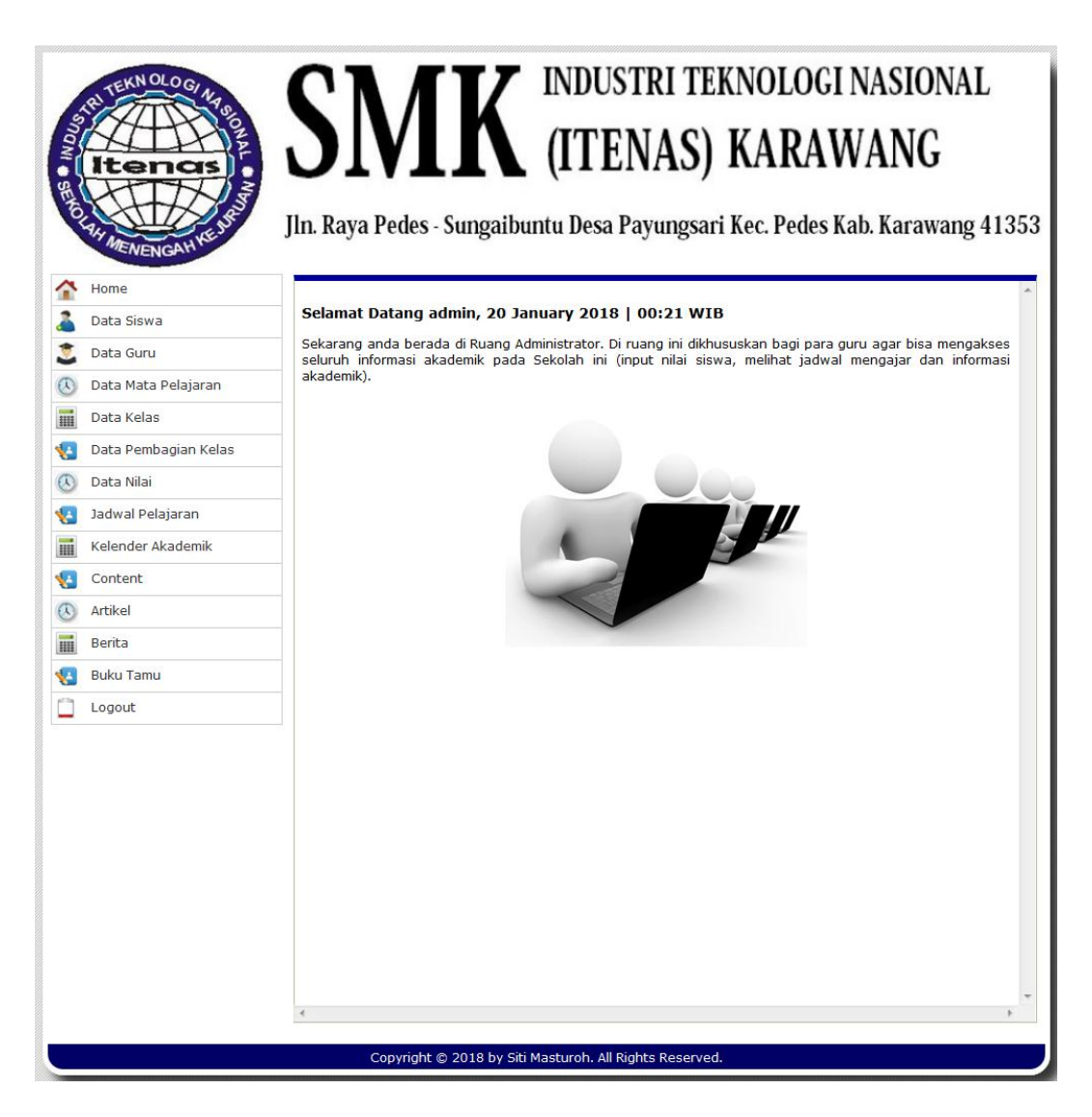

#### Gambar 3. Tampilan Halaman admin

Pada gambar 3. Tampilan halaman admin pada saat admin berhasil login, didalam tampilan halaman admin terdapat beberapa menu seperti home, data siswa, data guru, data matapelajaran, data kelas, data pembagian kelas, data nilai, jadwal pelajaran, kalender akademik, content, artikel, berita, buku tamu, logout.

4. Tampilan Data Siswa Pada Halaman Admin

| Sonani SENOT |                                                                                                    | S<br>Jln. Ra                   | N<br>aya Pede                                     | <b>f K</b><br>es - Sungaibu | INDUSTRI TE<br>(ITENAS)<br>Intu Desa Payungsan | KNOLO<br>KAR<br>ti Kec. Pec | DGI NA<br>AWA<br>les Kab. K | SIONAL<br>NG<br>arawang 41 |  |  |  |  |  |  |  |
|--------------|----------------------------------------------------------------------------------------------------|--------------------------------|---------------------------------------------------|-----------------------------|------------------------------------------------|-----------------------------|-----------------------------|----------------------------|--|--|--|--|--|--|--|
| î            | Home                                                                                                    |                                |                                                   |                             |                                                |                             |                             |                            |  |  |  |  |  |  |  |
| 2            | Data Siswa                                                                                                    | Selar                          | Selamat Datang admin, 20 January 2018   00:23 WIB |                             |                                                |                             |                             |                            |  |  |  |  |  |  |  |
|              | ata Guru Sekarang anda berada di Ruang Administrator. Di ruang ini dikhususkan bagi para guru agar bisa mengakses<br>seluruh informasi akademik pada Sekolah ini (input nilai siswa, melihat jadwal mengajar dan informasi |                                |                                                   |                             |                                                |                             |                             |                            |  |  |  |  |  |  |  |
| D            | akademik).                                                                                                    |                                |                                                   |                             |                                                |                             |                             |                            |  |  |  |  |  |  |  |
|              | Data Kelas DATA SISWA                                                                                                    |                                |                                                   |                             |                                                |                             |                             |                            |  |  |  |  |  |  |  |
| ÷            | Data Pembagian Kelas                                                                                                    |                                |                                                   |                             |                                                |                             |                             |                            |  |  |  |  |  |  |  |
| D            | Data Nilai                                                                                                    |                                |                                                   |                             |                                                |                             |                             |                            |  |  |  |  |  |  |  |
| ÷            | Jadwal Pelajaran                                                                                                    |                                | Cari Data :                                       |                             |                                                |                             |                             |                            |  |  |  |  |  |  |  |
|              | Kelender Akademik                                                                                                    | No.                            | NIPD                                              | NISN                        | Nama Lengkap                                   | Jenis<br>Kelamin            |                             | Keterangan                 |  |  |  |  |  |  |  |
| ÷            | Content                                                                                                    | 1                              | 1710001                                           | 0024297496                  | ABDUL AZIS                                     | L                           |                             | 8 Z X                      |  |  |  |  |  |  |  |
| D            | Artikel                                                                                                    | 2                              | 1710110                                           |                             | ABDUL KOHAR                                    | L                           |                             | 8 🖉 🗙                      |  |  |  |  |  |  |  |
|              | Berita                                                                                                    | 3                              | 1510171                                           | 9992866616                  | ABDUL MUTA ALI                                 | L                           |                             | 8 🖉 🗙                      |  |  |  |  |  |  |  |
| ÷            | Buku Tamu                                                                                                    | 4                              | 1610118                                           | 0009094619                  | ABDULOH                                        | L                           |                             | 8 🖉 🗙                      |  |  |  |  |  |  |  |
| 1            | Logout                                                                                                    | 5                              | 1610206                                           | 0004613730                  | ABDURAHMAN WAHID                               | L                           |                             | 8 🖉 🗙                      |  |  |  |  |  |  |  |
|              |                                                                                                    | 6                              | 1710037                                           |                             | ACAN MAULANA                                   | L                           |                             | 8 📝 🗙                      |  |  |  |  |  |  |  |
|              |                                                                                                    | 7                              | 1610164                                           | 9993666038                  | ADE SAPUTRA                                    | L                           |                             | 8 📝 🗙                      |  |  |  |  |  |  |  |
|              |                                                                                                    | 8                              | 1510003                                           | 9997093666                  | ADHA NURSEHA                                   | L                           |                             | 8   🗶   🗙                  |  |  |  |  |  |  |  |
|              |                                                                                                    | 9                              | 1510004                                           | 0007564734                  | ADI SUPRATMAN                                  | L                           |                             | 8   🗶   🗙                  |  |  |  |  |  |  |  |
|              |                                                                                                    | 10                             | 1610003                                           | 0011390475                  | ADIPURA                                        | L                           |                             | 8   🖄   🗙                  |  |  |  |  |  |  |  |
|              |                                                                                                    | 11                             | 1610078                                           | 0011390767                  | ADITIA ERLANGGA                                | L                           |                             | 8 🖉 🗶                      |  |  |  |  |  |  |  |
|              |                                                                                                    | 12                             | 1710074                                           |                             | ADNAN KHOERULLOH                               | L                           |                             | 8   🖄   🗙                  |  |  |  |  |  |  |  |
|              |                                                                                                    | 13                             | 1610124                                           | 0013522673                  | AGUNG HERMAWAN                                 | L                           |                             | 8   🖄   🗙                  |  |  |  |  |  |  |  |
|              |                                                                                                    | 14 1610072 AGUS ARDIANSYAH L & |                                                   |                             |                                                |                             |                             |                            |  |  |  |  |  |  |  |

Gambar 4. Tampilan Data Siswa Pada Halaman Admin

Pada gambar 4. Admin bisa menambahkan data siswa, mengedit dan menghapus data siswa. Dan admin dapat mencari data siswa di pencarian dengan menuliskan NIPD/NISN/Nama Lengkap lalu klik tombol Go.

#### 5. Tampilan Data Pembagian Kelas Pada Halaman Admin

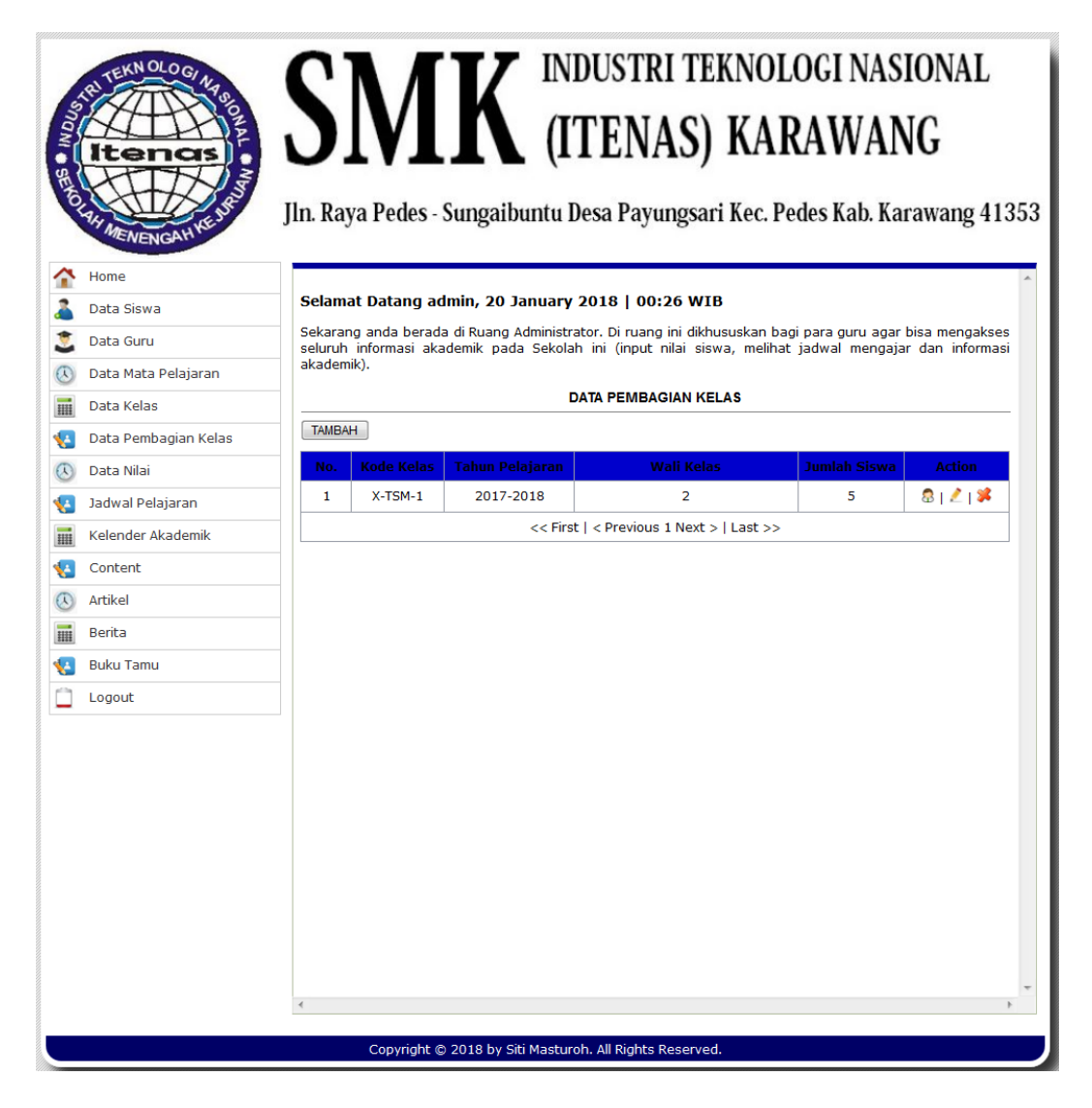

Gambar 5. Tampilan Data Pembagian Kelas Pada Halaman Admin

Pada gambar 5. Admin dapat membagi data pembagian kelas berdasarkan kode kelas, tahun ajaran, wali kelas, jumlah siswa dan para siswa. Admin juga dapat menambah, mengedit atau menghapus data pembagian kelas tersebut.

6. Tampilan Data Nilai Pada Halaman Admin

|   | RI TEKN OLO GI NA    | C.      | <b>N /</b> ſ                     | V P                                | NDUSTRI TEKNOLO                                                                     | GI NAS                      | IONAL                            |
|---|----------------------|---------|----------------------------------|------------------------------------|-------------------------------------------------------------------------------------|-----------------------------|----------------------------------|
|   | ltenas               | J.      | IVI.<br>va Pedes - S             | N (.<br>ungaibuntu                 | ITENAS) KARA<br>Desa Pavungsari Kec. Pedes                                          | WAN<br>s Kab. Ka            | NG<br>rawang 41                  |
|   | Home                 |         |                                  | 0                                  |                                                                                     |                             | 5                                |
|   | Data Siswa           | Selama  | at Datang adn                    | nin, 20 Januar                     | y 2018   00:27 WIB                                                                  |                             |                                  |
|   | Data Guru            | Sekarar | ig anda berada<br>informasi akad | di Ruang Adminis<br>emik pada Seko | trator. Di ruang ini dikhususkan bagi pa<br>lah ini (input nilai siswa, melihat iad | ra guru agar<br>wal mengaia | bisa mengakse<br>ar dan informa: |
| Ī | Data Mata Pelajaran  | akadem  | ik).                             |                                    |                                                                                     | 5-5-                        |                                  |
|   | Data Kelas           | Jadw    | al Input N                       | ilai                               |                                                                                     |                             |                                  |
|   | Data Pembagian Kelas |         |                                  |                                    |                                                                                     |                             |                                  |
|   | Data Nilai           | Tamba   | h Data                           |                                    |                                                                                     |                             |                                  |
|   | Jadwal Pelajaran     | No.     | No. Nilai                        | Kelas                              | Mata Pelajaran                                                                      | Kondisi                     | Action                           |
|   | Kelender Akademik    | 1       | 2017201801                       | X-TSM-1                            | PAdBP: Pend. Agama & Budi Pekerti                                                   | Y                           | 🛃   🗊   烯                        |
|   | Content              |         |                                  | << Fi                              | rst   < Previous 1 Next >   Last >>                                                 |                             |                                  |
|   | Artikel              |         |                                  |                                    |                                                                                     |                             |                                  |
|   | Berita               |         |                                  |                                    |                                                                                     |                             |                                  |
|   | Buku Tamu            |         |                                  |                                    |                                                                                     |                             |                                  |
|   | Logout               |         |                                  |                                    |                                                                                     |                             |                                  |
|   |                      |         |                                  |                                    |                                                                                     |                             |                                  |
|   |                      |         |                                  |                                    |                                                                                     |                             |                                  |
|   |                      |         |                                  |                                    |                                                                                     |                             |                                  |
|   |                      |         |                                  |                                    |                                                                                     |                             |                                  |
|   |                      |         |                                  |                                    |                                                                                     |                             |                                  |
|   |                      |         |                                  |                                    |                                                                                     |                             |                                  |
|   |                      |         |                                  |                                    |                                                                                     |                             |                                  |
|   |                      |         |                                  |                                    |                                                                                     |                             |                                  |
|   |                      |         |                                  |                                    |                                                                                     |                             |                                  |
|   |                      | •       |                                  |                                    |                                                                                     |                             |                                  |
|   |                      |         | Copyright © 2                    | 2018 by Siti <u>Mast</u>           | uroh. All Rights Reserved.                                                          |                             |                                  |

Gambar 6. Tampilan Data Nilai Pada Halaman Admin

Pada gambar 6. Admin dapat mengatur jadwal input nilai Y (iya) atau T (tidak), ketika admin mengatur jadwal input nilai harus memilih kelas, matapelajaran dan kondisi pilihan Y atau T, Y artinya input nilai bisa dilakukan oleh guru sedangkan jika T maka guru belum bisa menginput nilai siswa.

#### 7. Tampilan Jadwal Pelajaran Pada Halaman Admin

| Snaw      | ATEKN OLOGIAN        | SI                        | <b>M</b>                    | <b>K</b> <sup>™</sup> (1            | ndustri<br>ITENA                           | teknologi<br>S) KARAV                                  | NASIO<br>VANG                | NAL                      |
|-----------|----------------------|---------------------------|-----------------------------|-------------------------------------|--------------------------------------------|--------------------------------------------------------|------------------------------|--------------------------|
| ENOT      | AH MENENGAH NEU      | Jln. Raya                 | Pedes - S                   | ungaibuntu                          | Desa Payun                                 | gsari Kec. Pedes K                                     | ab. Karaw                    | vang 413                 |
| î         | Home                 |                           |                             |                                     |                                            |                                                        |                              |                          |
| 2         | Data Siswa           | Selamat I                 | Datang adn                  | nin, 20 Januar                      | y 2018   00:29                             | WIB                                                    |                              |                          |
|           | Data Guru            | Sekarang a<br>seluruh inf | anda berada<br>formasi akad | di Ruang Adminis<br>Iemik pada Seko | trator. Di ruang in<br>Iah ini (input nila | i dikhususkan bagi para gı<br>ai siswa, melihat jadwal | uru agar bisa<br>mengajar da | mengakses<br>n informasi |
|           | Data Mata Pelajaran  | akademik).                |                             |                                     |                                            |                                                        |                              |                          |
|           | Data Kelas           |                           |                             |                                     | Data 1ad                                   | wal                                                    |                              |                          |
| <u>(-</u> | Data Pembagian Kelas | TAMPALL                   |                             |                                     | Data Jau                                   |                                                        |                              |                          |
|           | Data Nilai           | TAMBAH                    |                             |                                     |                                            |                                                        |                              |                          |
| -         | Jadwal Pelajaran     | _                         |                             |                                     |                                            | Cari Data :                                            |                              | Go                       |
|           | Kelender Akademik    | No.                       | Shift                       | Hari                                | Jam Ke-                                    | Waktu                                                  | Acti                         | on                       |
| -         | Content              | 1                         | Pagi                        | Senin                               | 1                                          | 7:00:00-8:00:00                                        | <b>1</b>                     | *                        |
|           | Artikel              |                           |                             | << Fi                               | rst   < Previous 1                         | Next >   Last >>                                       |                              |                          |
|           | Berita               |                           |                             |                                     |                                            |                                                        |                              |                          |
|           | Buku Tamu            |                           |                             |                                     |                                            |                                                        |                              |                          |
| 0         | Logout               |                           |                             |                                     |                                            |                                                        |                              |                          |
| _         |                      |                           |                             |                                     |                                            |                                                        |                              |                          |
|           |                      |                           |                             |                                     |                                            |                                                        |                              |                          |
|           |                      |                           |                             |                                     |                                            |                                                        |                              |                          |
|           |                      |                           |                             |                                     |                                            |                                                        |                              |                          |
|           |                      |                           |                             |                                     |                                            |                                                        |                              |                          |
|           |                      |                           |                             |                                     |                                            |                                                        |                              |                          |
|           |                      |                           |                             |                                     |                                            |                                                        |                              |                          |
|           |                      |                           |                             |                                     |                                            |                                                        |                              |                          |
|           |                      |                           |                             |                                     |                                            |                                                        |                              |                          |
|           |                      | •                         |                             |                                     |                                            |                                                        |                              | +                        |
|           |                      |                           | Copyright © 2               | 2018 by Siti Masti                  | uroh. All Rights Res                       | served.                                                |                              |                          |

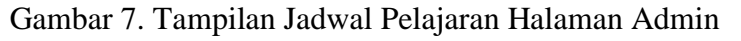

Pada gambar 7. Admin dapat menambah jadwal pelajaran dengan mengklik tombol Tambah. Selain itu, admin juga dapat mengedit ataupun menghapus data jadwal pelajaran dengan mengklik icon yang ada pada kolom Action serta pencarian data pada kolom Cari Data.

8

Buku Petunjuk Penggunaan Website Website Sistem Informasi Akademik

#### 8. Tampilan Home Guru

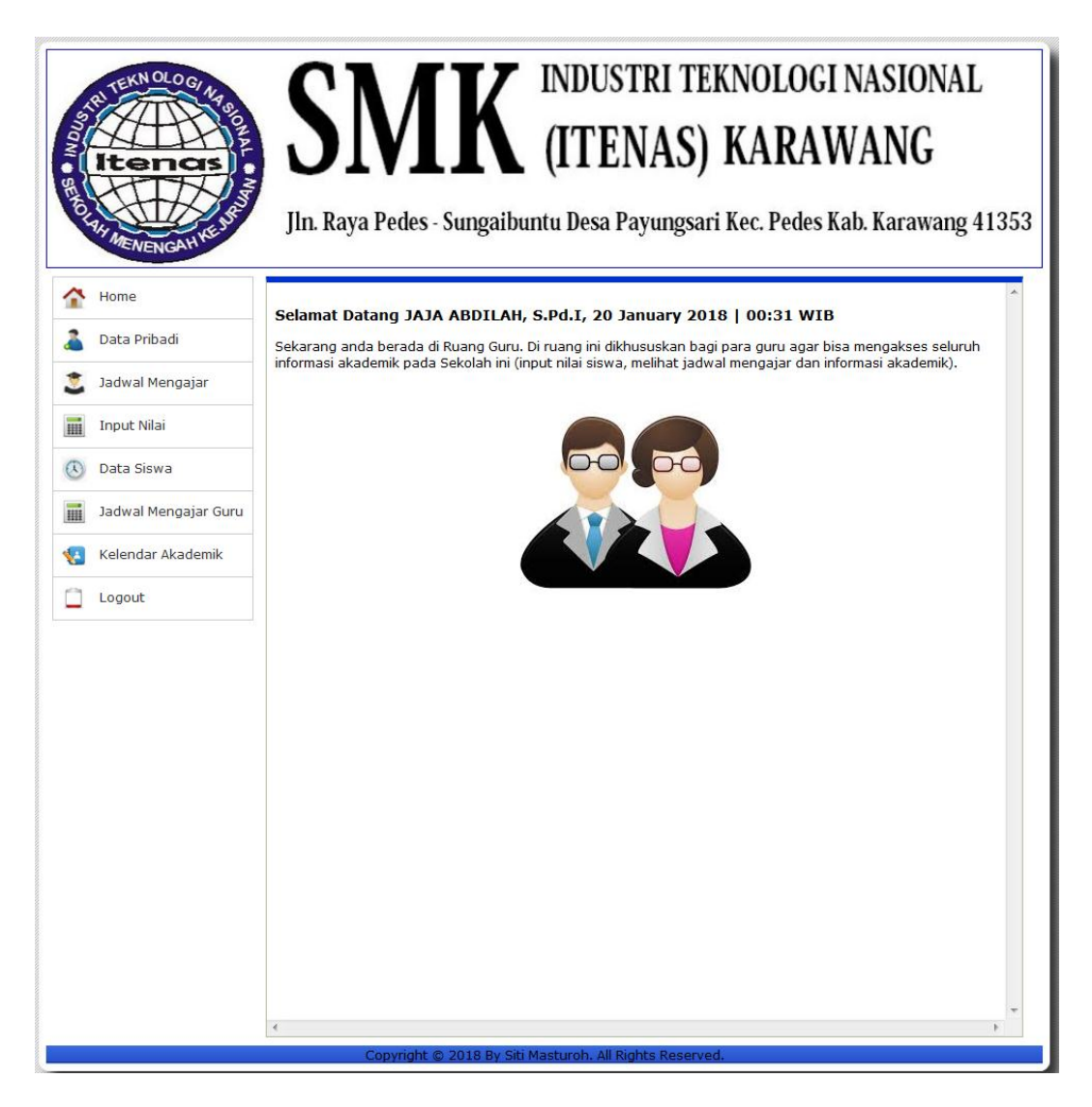

#### Gambar 8. Tampilan Home Guru

Pada gambar 8. Tampilan halaman home guru pada saat guru berhasil login, didalam tampilan halaman home guru terdapat beberapa menu seperti home, data pribadi, jadwal mengajar, input nilai, data siswa, jadwal mengajar guru, kalender akademik dan logout.

#### 9. Tampilan Jadwal Mengajar Halaman Guru

| Longhi SENOL | Itenas               | S<br>Jin. I | SIN<br>Raya Pe | A F           | K (<br>gaibuntu | NDUSTRI<br>ITENAS<br>1 Desa Payung | FEKNOI<br>S) KAI<br>Isari Kec. P | LOGI NASIO<br>RAWANG<br>edes Kab. Karaw | NAL     |
|--------------|----------------------|-------------|----------------|---------------|-----------------|------------------------------------|----------------------------------|-----------------------------------------|---------|
| î            | Home                 | Coloma      | t Datan        |               |                 | d t 20 January                     | 2010 00.2                        | 2 WID                                   |         |
| 2            | Data Pribadi         | Sekaran     | g anda be      | rada di Ruang | g Guru. Di ru   | ang ini dikhususkar                | bagi para guru                   | Jagar bisa mengakses                    | seluruh |
| ۲            | Jadwal Mengajar      | informas    | i akademil     | k pada Sekola | ah ini (input i | nilai siswa, melihat               | jadwal mengaja                   | ar dan informasi akade                  | mik).   |
|              | Input Nilai          | Jadw        | al Men         | gajar Gu      | ıru,            |                                    |                                  |                                         |         |
| 3            | Data Siswa           | No.         | Shift          | Hari          | Jam Ke-         | Waktu                              | Kelas                            | Mata Pelajaran                          | Ruang   |
|              | Jadwal Mengajar Guru | 1           | Pagi           | Senin         | 1               | 7:00:00-8:00:00                    | X-TSM-1                          | Pend. Agama &<br>Budi Pekerti           | 2       |
| <b>1</b>     | Kelendar Akademik    |             |                |               |                 | Versi Cetak                        |                                  |                                         |         |
|              | Logout               |             |                |               |                 |                                    |                                  |                                         |         |
|              |                      |             |                |               |                 |                                    |                                  |                                         |         |
|              |                      | •           |                |               |                 |                                    |                                  |                                         | Þ       |

Gambar 9. Tampilan Jadwal Mengajar Halaman Guru

Pada gambar 9. Tampilan halaman jadwal mengajar guru yang bersangkutan. Guru dapat mencetak jadwal mengajarnya dengan mengklik Cetak pada halaman jadwal mengajar.

#### 10. Tampilan Input Nilai Rapot Halaman guru

| aron and a |                      | JI                  | S]                            | a Pedes                   | - St                 | K                  | IN<br>(I<br>buntu l | DUSTRI TEKNOLOGI NA<br>TENAS) KARAWA<br>Desa Payungsari Kec. Pedes Kab. H | SION<br>NG<br>(arawa | AL    |  |  |  |  |
|------------|----------------------|---------------------|-------------------------------|---------------------------|----------------------|--------------------|---------------------|---------------------------------------------------------------------------|----------------------|-------|--|--|--|--|
|            | Home                 |                     |                               |                           |                      |                    |                     |                                                                           |                      |       |  |  |  |  |
|            | Data Pribadi         | Sek                 | amat Da<br>arang an           | da berada                 | di Ru                | ang Gu             | <b>ru.</b> Di ruar  | ig ini dikhususkan bagi para guru agar bisa men                           | ngakses se           | luruh |  |  |  |  |
|            | Jadwal Mengajar      | info                | rmasi aka                     | idemik pad                | a Seł                | kolah in           | ii (input ni        | ai siswa, melihat jadwal mengajar dan informas                            | i akademik           | ).    |  |  |  |  |
|            | Input Nilai          | In                  | Input Nilai Rapot             |                           |                      |                    |                     |                                                                           |                      |       |  |  |  |  |
|            | Data Siswa           | No.<br>Kode<br>Kode | Nilai<br>e Kelas<br>e Mata Pe | :<br>:<br>:lajaran :      | 2017<br>X-TS<br>PAdB | 201801<br>M-1<br>P |                     |                                                                           |                      |       |  |  |  |  |
|            | Jadwal Mengajar Guru | No                  | NTPD                          | Nama                      |                      | _                  | ,                   | Pengetahuan                                                               |                      | , ,   |  |  |  |  |
|            | Kelendar Akademik    |                     |                               | Lengkap                   | ккм                  | Angka              | Predikat            | Deskripsi                                                                 | KKM                  | Angka |  |  |  |  |
|            | Logout               | 1                   | 1010013                       | SAEPULOH                  | 75                   | 80                 | В                   |                                                                           | 0                    | 0     |  |  |  |  |
|            |                      | 2                   | 1510009                       | AHMAD<br>FAUZI            | 0                    | 0                  |                     |                                                                           | 0                    | 0     |  |  |  |  |
|            |                      | 3                   | 1510015                       | AHMAD<br>ZAENI            | 0                    | 0                  |                     |                                                                           | 0                    | 0     |  |  |  |  |
|            |                      | 4                   | 1510018                       | ANA<br>APRIANA<br>LESTARI | 0                    | 0                  |                     |                                                                           |                      | 0     |  |  |  |  |
|            |                      | 5                   | 1510026                       | CECE<br>HANAPI            | 0                    | 0                  |                     |                                                                           | 0                    | 0     |  |  |  |  |
|            |                      |                     | Simpan Batal                  |                           |                      |                    |                     |                                                                           |                      |       |  |  |  |  |
|            |                      | Jum                 | lah Siswa                     | . :                       | 5                    |                    |                     |                                                                           |                      |       |  |  |  |  |
|            |                      |                     |                               |                           |                      |                    |                     |                                                                           |                      |       |  |  |  |  |
|            |                      |                     |                               |                           |                      | 112                |                     |                                                                           |                      |       |  |  |  |  |

#### Gambar 10. Tampilan Input Nilai Rapot

Pada gambar 10. Tampilan halaman input nilai rapot, dimana guru dapat memberikan nilai pada mata pelajaran dan kelas yang diampunya. Guru diharuskan mengisi KKM, nilai dan predikat. Kemudian untuk menyimpan data nilai bisa mengklik tombol Simpan.

11. Tampilan Home Data Pribadi Siswa Halaman Siswa

| AND AND AND AND AND AND AND AND AND AND | SN<br>JIn. Raya Pedes                                               | - S          | INDUSTRI TEKNOLOGI NASIONAL<br>(ITENAS) KARAWANG<br>Sungaibuntu Desa Payungsari Kec. Pedes Kab. Karawang 41353                                                                                               |
|-----------------------------------------|---------------------------------------------------------------------|--------------|----------------------------------------------------------------------------------------------------|
| 着 Data Pribadi                          | Selamat Datang SA<br>Sekarang anda berada<br>informasi akademik pad | di F<br>da S | <b>ULOH, 20 January 2018   00:40 WIB</b><br>Ruang Siswa. Di ruang ini dikhususkan bagi para Siswa agar bisa mengakses<br>Sekolah ini (Melihat nilai siswa. melihat iadwal Pelaiaran dan informasi akademik). |
| 🊨 Hasil Nilai Raport                    |                                                                     |              |                                                                                                    |
| 🕓 Jadwal Pelajaran                      |                                                                     |              | DATA PRIBADI SISWA                                                                                                    |
| Jadwal Mengajar Guru                    | NIPD                                                                | :            | 1010013                                                                                                    |
|                                         | NISN                                                                |              |                                                                                                    |
| Kelendar Akademik                       | Nama                                                                |              | SAEPULOH                                                                                                    |
| C Logout                                | Tempat, Tanggal<br>Lahir                                            | :            | KARAWANG ,<br>2001-07-07                                                                                                    |
|                                         | Jenis Kelamin                                                       | :            | L                                                                                                    |
|                                         | NIK                                                                 | :            |                                                                                                    |
|                                         | Agama                                                               | :            | Islam                                                                                                    |
|                                         | Alamat                                                              | :            | Dusun BAYUR II , RT 2 , /RW 10, Kelurahan<br>PAYUNGSARI, Kec. Pedes, Kode Pos                                                                                                    |
|                                         | Jenis Tinggal                                                       | :            |                                                                                                    |
|                                         | Alat Transportasi                                                   | :            |                                                                                                    |
|                                         | Telepon                                                             | :            |                                                                                                    |
|                                         | No HP                                                               | :            |                                                                                                    |
|                                         | Email                                                               | :            |                                                                                                    |
|                                         | SKHUN                                                               | :            |                                                                                                    |
|                                         | Penerima KPS                                                        | :            | Tidak                                                                                                    |
|                                         | No KPS                                                              | :            |                                                                                                    |
|                                         | No Peserta Ujian<br>Nasional                                        | :            | 0                                                                                                    |
| •                                       |                                                                     |              | III.                                                                                                    |

Gambar 11. Tampilan Home Data Pribadi Siswa Halaman Siswa

Pada gambar 11. Tampilan halaman home siswa pada saat siswa berhasil login, didalam tampilan halaman home siswa terdapat beberapa menu seperti home, data pribadi, hasil nilai raport, jadwal pelajaran, jadwal mengajar guru, kalender akademik dan logout.

12. Tampilan Nilai Rapot Halaman Siswa

| Strand Hit Menengari We Jer | Jln.                          | DI N<br>Raya P | Pedes - Sun                      | gaibu    | II.                     | <b>FEN</b><br>esa Payo | AS) I<br>ungsari H | KAI<br>Kec. Pe | RAW<br>edes Ka          | VAN(       | wang 4135       |  |
|-----------------------------|-------------------------------|----------------|----------------------------------|----------|-------------------------|------------------------|--------------------|----------------|-------------------------|------------|-----------------|--|
| 1 Home                      | Selar                         | mat Data       | na SAEPULO                       | DH, 20   | Januai                  | v 2018                 | 00:39 WI           | в              |                         |            | A               |  |
| 👗 Data Pribadi              | Sekar                         | ang anda       | berada di Ruan                   | ig Siswa | a. Di ruar<br>Melibat n | ng ini dikhus          | uskan bagi p       | ara Sis        | wa agar b<br>ran dan ir | isa mengak | (ses<br>adomik) |  |
| 💐 Hasil Nilai Raport        |                               | lasi akaue     | illik pada Sekol                 |          | Hac                     | il Nila                | i Ranoi            | -<br>-         | ran uan n               |            | denik).         |  |
| 🔇 Jadwal Pelajaran          | elajaran 1010013 - SAFPILI OH |                |                                  |          |                         |                        |                    |                |                         |            |                 |  |
| Jadwal Mengajar Guru        | No.                           | Kode           | Mata                             |          | Pe                      | engetahuan             |                    |                | Kete                    | erampilan  |                 |  |
| Kelendar Akademik           |                               |                | Pelajaran                        | ккм      | Angka                   | Predikat               | Deskripsi          | ккм            | Angka                   | Predikat   | Deskripsi       |  |
| Logout                      | 1                             | PAdBP          | Pend.<br>Agama &<br>Budi Pekerti | 75       | 80                      | в                      |                    | 0              | 0                       |            |                 |  |
|                             | Versi                         | Cetak          |                                  |          |                         |                        |                    |                |                         |            |                 |  |

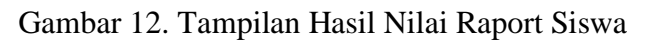

Pada gambar 12. Tampilan halaman hasil nilai raport siswa. Siswa dapat mencetak hasil nilai raport dengan mengklik Cetak pada halaman tersebut.